# キャリア相談 利用の流れ

【ご案内】

夏休み期間中は日野キャンパスで実施する「対面」によるキャリア相談はお休みします。 日野キャンパス所属でキャリア相談をご利用の学生は「南大沢・日野の学生専用」とある相談枠を ご利用ください。

※夏休み期間:8月7日から9月30日

# <引き続き感染症対策にご協力ください!!>

〇南大沢キャンパス:

・平日は毎日実施しています。「対面相談」または「オンライン相談」を選択することができます。

・対面相談場所:7号館1階キャリア支援課

〇日野キャンパス:該当曜日の相談枠で「対面相談」を実施しています。

·曜日:毎週火曜日

・「対面」相談を希望する場合、予約の際に「(担当カウンセラー名)※日野の学生対面専用)」を選んでください。

· 対面相談場所: 2号館1階就職資料室内相談室

〇荒川キャンパス:「対面相談」または「オンライン相談」を選択することができます。

・場所(「対面相談」の場合):図書館棟1階キャリア相談室

・相談スケジュールについては CampusSquare 掲示板またはキャンパス内の掲示板への掲示、都立大キャリア支援システムをご確認ください。

◆予約受付期限(「対面」、「オンライン」共通です):

・南大沢キャンパス・日野キャンパス:原則相談日午前中枠:当日の9時、午後枠:12時
 ・荒川キャンパス:相談日前日(前日が土日祝日の場合その直前の平日)の17時

◆予約は「都立大キャリア支援システム」から行ってください。

# 【必読】

注1:予約する際には希望する実施方法が「対面相談」か「オンライン相談」のいずれかを良く確認してください。

- 注2:入試等により入構規制がある場合など、「対面相談」該当の曜日であっても「オンライン相談」対応となる場合がありま すので、予約画面を良く確認してください。
- 注3:予約後に当該枠の実施方法の変更は出来ません。変更したい場合は、当初の予約をキャンセルし、希望する実施方 法の日程で改めて予約してください。
- 注4:特に当日になって本人の勘違いなどで、例えば「オンライン」のつもりで「対面」を予約してしまっていた場合なども、注3 と同様に当初予約をキャンセルするとともに、当該キャンパスの担当部署※までその旨を連絡してください。
- 注5:感染症の状況により「対面相談」の実施を急遽取り止める場合がありますので、キャリア支援課からのお知らせにご留 意ください。

※各キャンパス担当部署
 ・南大沢キャンパス:キャリア支援課(042-677-1140)
 ・日野キャンパス:学務課教務係(042-585-8612)
 就職資料室内相談室(内線 5002)
 ・荒川キャンパス:学務課学生担当(03-3819-1211(内線 220))

## ■予約方法

- 都立大キャリア支援システムから、実施方法について「対面」か「オンライン」を確認し、キャリア相談の予約をしてください。
   間違えないように気を付けてください。
   WEB 相談:ビデオ会議システム Microsoft Teams によるオンライン相談を実施します。
- 2. ES 等の添削を希望する場合は、**予約日前日(月曜日に予約をしている場合は直前の平日)の16時まで**に次のアドレスまで送付してください(「対面」、「オンライン」共通)。
  - 宛先: <u>career-co@jmj.tmu.ac.jp</u>
    - <u>送付の際には、メールの件名に「氏名・予約日時(〇月〇日〇時〇分)・ES 添削用資料添付」、メール本文</u> に「学修番号・氏名・予約カウンセラー名」を必ず記載してください。
    - <u>原則とテキストデータで提出するようにしてください。</u>(手書きで作成したものをスキャンしたデータは文字が不鮮 明な場合があります。できるだけテキスト化したものを提出するようにしてください。)
    - ※ファイル形式によって対応できない場合がありますので、無料版の Office オンラインや Google ドキュメントを使用して、テキストデータを作成するようにしてください。
  - ・ 対面時にエントリーシートを持ち込む場合は、カウンセラー用・自分用に2部持参してください。
  - ・ 事前提出にあたっては事前に添削するということではなくて、項目と概要を把握するためです。

### ■予約日当日の流れ

### ◆対面相談

時間までに(南大沢キャンパスは 5 分前までに) P 1 に記載している各キャンパスの「対面相談場所」へ出向き、指示を受けてください。

### ◆オンライン相談

1. 都立大キャリア支援システムにログインし、「キャリア相談予約画面」を表示させます。

|                                                                   | 林夕   神歌訳で林夕   子口            | (からのの知らせ   マイベーン  | キャリア                       | 相談予約               |                    |                  |         |         |      |
|-------------------------------------------------------------------|-----------------------------|-------------------|----------------------------|--------------------|--------------------|------------------|---------|---------|------|
| 東京都立大学・キャリア支援課からのお知らせ                                             | <ol> <li>重要なお知らせ</li> </ol> | <b>マイ</b> ページ     | カレンダーの<br>相談を希望す<br>予約済み一覧 | 日付をクリック<br>る方は詳細画面 | 7すると、当日<br>証から予約して | 開催されるキャ<br>ください。 | ▽リア相談の担 | 当者を一覧表示 | します。 |
| 2021/1/18 NEWI                                                    |                             | >登録情報 変更          | <                          |                    |                    | 2021年2月          |         |         |      |
| 業界研究セミナー・字内台同企業説明会 参加企業情報を公開して<br>● 2020/14/23 まーリア提び             | います!                        | (▶エントリー情報 変更 未 )) | в                          | 月                  | 火                  | 水                | 木       | 金       | ±    |
| ● 2020/11/27 キャリア相談<br>【キャリア相談】Microsoft TeamsのWEB会議招待メールの不具合について |                             | ◆進路希望 変更 )        | 31                         | 1                  | 2                  | 3                | 4       | 5       | 6    |
| 2020/11/11 お知らせ                                                   | ◆応募履歴・ブックマーク                | 7                 | 8                          | 9                  | 10                 | 11               | 12      | 13      |      |
| <大学1、2年生向け>国家公務員パンフレット がダウンロードできます。                               |                             | ()メッセージ 未読有 ()    | 14                         | 15                 | 16                 | 17               | 18      | 19      | 20   |
|                                                                   | もっと見る♪                      |                   | 21                         | 22                 | 23                 | 24               | 25      | 26      | 27   |
| 求人票・企業検索 インターンシップ検索                                               | 体驗談検索                       | キャリア相談予約          | 28                         | 1                  | 2                  | 3                | 4       | 5       | 6    |
|                                                                   |                             |                   | 一子約済                       | 4 <b>-</b> #4to    |                    | ,受付终了            |         |         |      |

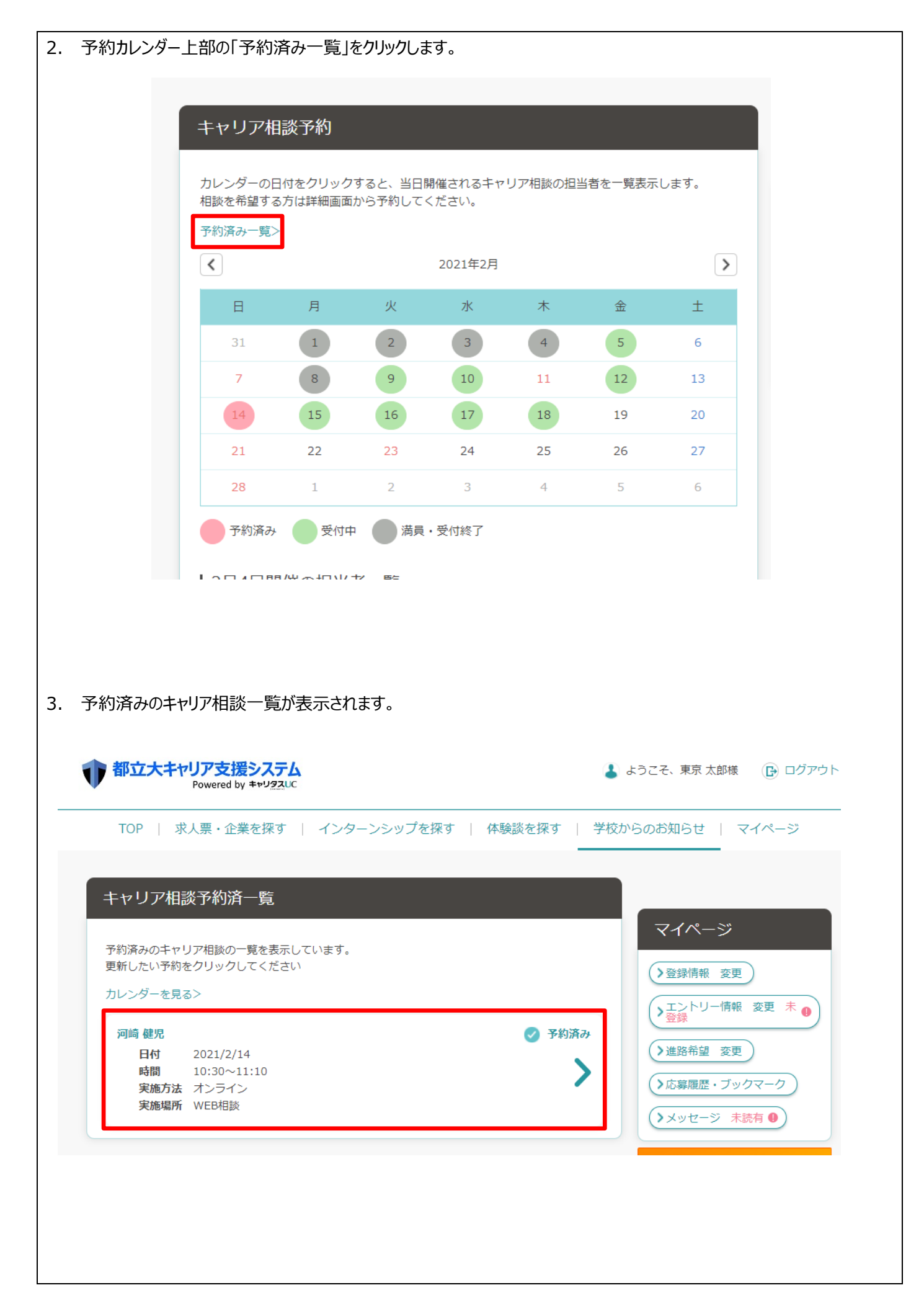

| 4. 予約済みのキャリア相談をクリックすると、オンライン相談用 URL が表示されます。予約時間前に URL をクリックしてくださ                                                                                                    |  |  |  |  |  |  |  |
|----------------------------------------------------------------------------------------------------|--|--|--|--|--|--|--|
| い。(オンライン相談用 URL は予約日時の前日までに公開します。)                                                                                                    |  |  |  |  |  |  |  |
|                                                                                                    |  |  |  |  |  |  |  |
| 予約内容                                                                                                    |  |  |  |  |  |  |  |
| 相談内容、相談内容詳細を変更する場合は入力後、「予約内容を変更する」ボタンをクリックしてください。<br>予約をキャンセルする場合はそのまま「予約をキャンセルする」ボタンをクリックしてください。                                                                                                    |  |  |  |  |  |  |  |
| 予約日時                                                                                                    |  |  |  |  |  |  |  |
| 2021/2/14 10:30~11:10                                                                                                    |  |  |  |  |  |  |  |
| 担当者                                                                                                    |  |  |  |  |  |  |  |
| 河崎健児                                                                                                    |  |  |  |  |  |  |  |
| 実施場所                                                                                                    |  |  |  |  |  |  |  |
| WEB相談                                                                                                    |  |  |  |  |  |  |  |
| オンライン相談用URL                                                                                                    |  |  |  |  |  |  |  |
| https://teams.microsoft.com/l/meetup-<br>join/19%3ameeting_OTBlY2YwZmEtNTRhOC00Y2JjLWFjY2YtMmUzZDE0Nzg4OGU5%40thread.v2/02<br>context=%7b%22Tid%22%3a%22f2f4969a-9b8f-4d92-939c-<br>455bf916096d%22%2c%22Oid%22%3a%22d24346d0-f6ec-4060-b75c-7ddba1e45c09%22%7d |  |  |  |  |  |  |  |
| 備考                                                                                                    |  |  |  |  |  |  |  |
| テスト                                                                                                    |  |  |  |  |  |  |  |
|                                                                                                    |  |  |  |  |  |  |  |
| <ol> <li>Microsoft Teams のアプリまたはブラウザ上から WEB 会議への入室が可能です。</li> <li>◆Microsoft Teams アプリを利用する場合</li> <li>事前に利用する PC に Mucrosoft Teams アプリをインストールしてください。</li> <li>URL をクリックすると、以下の画面が表示されるので、「Microsoft Teams を開く」をクリックしてください。</li> </ol>                          |  |  |  |  |  |  |  |
| Microsoft Teams を開きますか?                                                                                                    |  |  |  |  |  |  |  |
| □ teams.microsoft.com でのこのタイプのリンクは常に関連付けられたアプリで開く                                                                                                    |  |  |  |  |  |  |  |
|                                                                                                    |  |  |  |  |  |  |  |
| Microsoft Teams を開く キャンセル                                                                                                    |  |  |  |  |  |  |  |
|                                                                                                    |  |  |  |  |  |  |  |
|                                                                                                    |  |  |  |  |  |  |  |
|                                                                                                    |  |  |  |  |  |  |  |

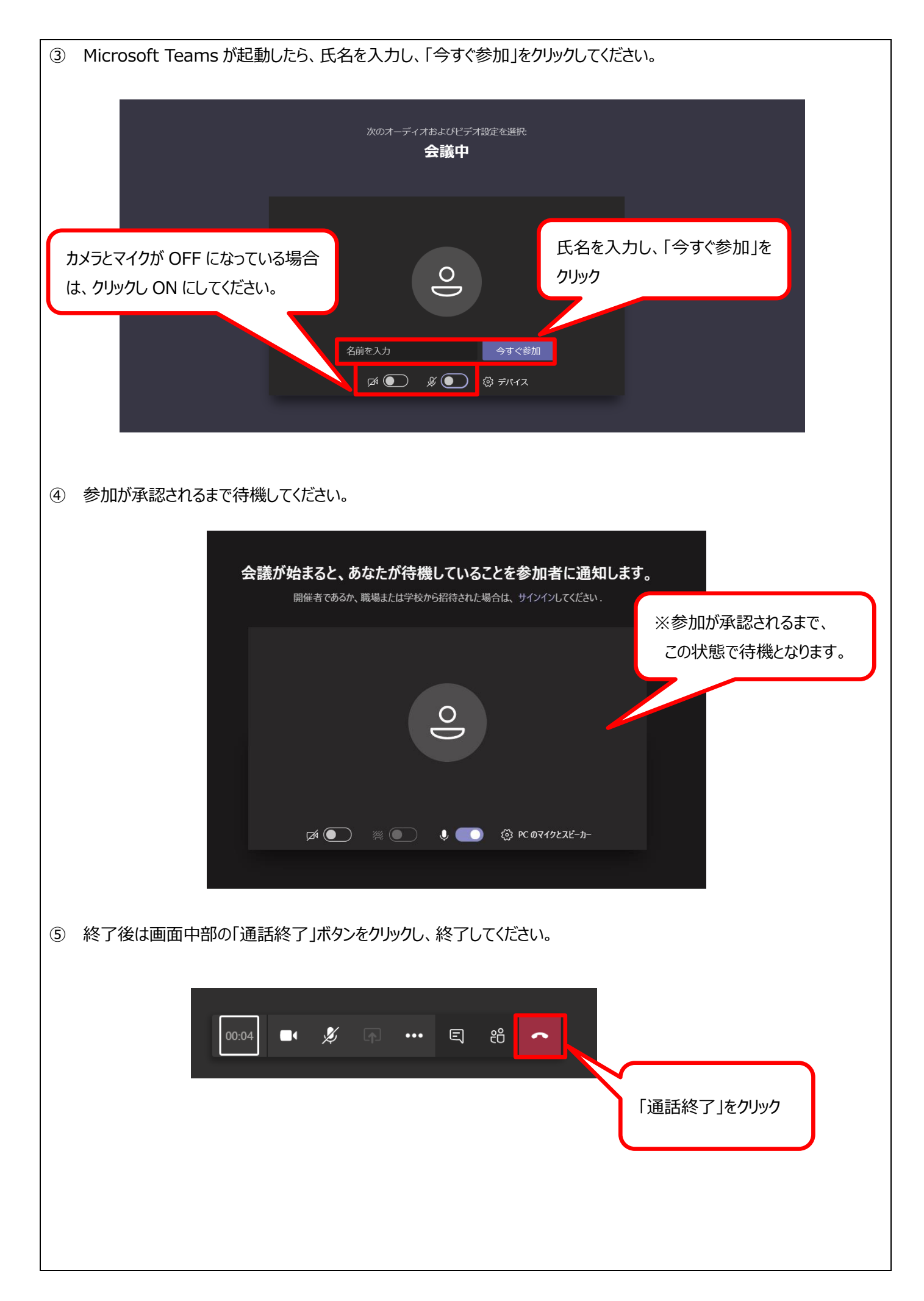

| -                                                      |                                                                                                    |                                                                                                    |  |  |  |  |  |  |  |  |
|--------------------------------------------------------|----------------------------------------------------------------------------------------------------|----------------------------------------------------------------------------------------------------|--|--|--|--|--|--|--|--|
| ◆ブラウ                                                   | ◆ブラウザ上から利用する場合                                                                                                    |                                                                                                    |  |  |  |  |  |  |  |  |
| ① URL をクリックすると、以下の画面が表示されるので、「このブラウザーで続ける」をクリックしてください。 |                                                                                                    |                                                                                                    |  |  |  |  |  |  |  |  |
|                                                        |                                                                                                    |                                                                                                    |  |  |  |  |  |  |  |  |
|                                                        |                                                                                                    |                                                                                                    |  |  |  |  |  |  |  |  |
|                                                        |                                                                                                    | Windows アプリをダウンロードする                                                                                                    |  |  |  |  |  |  |  |  |
|                                                        |                                                                                                    | 最適な操作性を実現するには、デスクトップアプリを<br>使用してください。                                                                                          |  |  |  |  |  |  |  |  |
|                                                        |                                                                                                    |                                                                                                    |  |  |  |  |  |  |  |  |
|                                                        | どの方法で Teams 会議に参加                                                                                                    | このブラウザーで結ける                                                                                                    |  |  |  |  |  |  |  |  |
|                                                        | しますか?                                                                                                    | ダウンロードもインストールも必要ありません。                                                                                                    |  |  |  |  |  |  |  |  |
|                                                        |                                                                                                    |                                                                                                    |  |  |  |  |  |  |  |  |
|                                                        |                                                                                                    | Teams アプリを開く                                                                                                    |  |  |  |  |  |  |  |  |
|                                                        |                                                                                                    | **** お持ちの場合はすぐに会議に移動してください。                                                                                                    |  |  |  |  |  |  |  |  |
|                                                        |                                                                                                    |                                                                                                    |  |  |  |  |  |  |  |  |
|                                                        |                                                                                                    |                                                                                                    |  |  |  |  |  |  |  |  |
| <ol> <li>Ito</li> </ol>                                | っms microsoft com け次のことを求めています」というオ                                                                                                    | ップマップが実テされたら 「許可」をクリックします                                                                                                    |  |  |  |  |  |  |  |  |
|                                                        |                                                                                                    |                                                                                                    |  |  |  |  |  |  |  |  |
|                                                        | -                                                                                                    | ×                                                                                                    |  |  |  |  |  |  |  |  |
|                                                        | s.microsoft.com は次のこ                                                                                                    | とを求めています:                                                                                                    |  |  |  |  |  |  |  |  |
|                                                        | 🕛 マイクを使用する                                                                                                    |                                                                                                    |  |  |  |  |  |  |  |  |
|                                                        | □1 カメラを使用する                                                                                                    |                                                                                                    |  |  |  |  |  |  |  |  |
|                                                        |                                                                                                    |                                                                                                    |  |  |  |  |  |  |  |  |
|                                                        | Ē                                                                                                    | 许可プロック                                                                                                    |  |  |  |  |  |  |  |  |
|                                                        |                                                                                                    |                                                                                                    |  |  |  |  |  |  |  |  |
| ③ この                                                   | 後の操作は上記の Micosoft Teams アプリの操作方法。                                                                                                    | と同じです。                                                                                                    |  |  |  |  |  |  |  |  |
|                                                        |                                                                                                    |                                                                                                    |  |  |  |  |  |  |  |  |
| ※開始                                                    | <u> 持刻を過ぎても通信ができない場合は、カウンセラーから</u>                                                                                                    | 5予約時に記載していただいた電話番号宛に電話をしま                                                                                                    |  |  |  |  |  |  |  |  |
| <u>す。番号</u>                                            | 非通知で電話をかける場合もありますので、ご承知おきぐ                                                                                                    | ください。                                                                                                    |  |  |  |  |  |  |  |  |
|                                                        |                                                                                                    |                                                                                                    |  |  |  |  |  |  |  |  |
| ■よくあ                                                   | る質問                                                                                                    |                                                                                                    |  |  |  |  |  |  |  |  |
| Q.1 Mic                                                | corsoft Teams アプリを使用したところ、「管理者に Micro                                                                                                    | osoft Teams を有効にしてもらってください」という表示が                                                                                              |  |  |  |  |  |  |  |  |
| 出た                                                     | Ē                                                                                                    |                                                                                                    |  |  |  |  |  |  |  |  |
| →上記の「 <mark>◆ブラウザ上から利用する場合</mark> 」をお試しください。           |                                                                                                    |                                                                                                    |  |  |  |  |  |  |  |  |
|                                                        |                                                                                                    |                                                                                                    |  |  |  |  |  |  |  |  |
| Q.2 予                                                  | 約日当日に都合が悪くなった                                                                                                    |                                                                                                    |  |  |  |  |  |  |  |  |
| $\rightarrow$ =                                        | キャリア支援課(042-677-1140)までお電話のうえ、都                                                                                                    | 3立大キャリア支援システム上で予約のキャンセル処理をお                                                                                                    |  |  |  |  |  |  |  |  |
| 厉                                                      | 頂いします。                                                                                                    |                                                                                                    |  |  |  |  |  |  |  |  |
|                                                        |                                                                                                    | 不明な点があったら・・・・・                                                                                                    |  |  |  |  |  |  |  |  |
|                                                        | // // // ·/ ·/ ·                                                                                                    | (問合わせ先)                                                                                                    |  |  |  |  |  |  |  |  |
|                                                        |                                                                                                    |                                                                                                    |  |  |  |  |  |  |  |  |
|                                                        |                                                                                                    | Голи Сладат<br>Голи Палина Палина Палина Палина Палина Палина Палина Палина Палина Палина Палина Палина Палина Палина Палина П |  |  |  |  |  |  |  |  |
|                                                        |                                                                                                    |                                                                                                    |  |  |  |  |  |  |  |  |
|                                                        |                                                                                                    | -main: tmu-career@jmj.tmu.ac.jp                                                                                                |  |  |  |  |  |  |  |  |
|                                                        | Variation and a second second s |                                                                                                    |  |  |  |  |  |  |  |  |